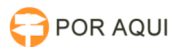

# ACESSO AO SINESP - INFOSEG

## 01/05/2024 18:12:32

|            |                                                                   |                     | Imprimir artigo da FAQ   |
|------------|-------------------------------------------------------------------|---------------------|--------------------------|
| Categoria: | STIC::1º nível de atendimento - SEHD::Instruções para<br>usuários | Votos:              | 0                        |
| Estado:    | público (todos)                                                   | Resultado:          | 0.00 %                   |
| Idioma:    | pt_BR                                                             | Última atualização: | Seg 11 Dez 09:20:47 2023 |
|            |                                                                   |                     |                          |

### Palayras-chave

sinesp, infoseg

### Sintoma (público)

Usuário solicita acesso ao sistema SINESP - INFOSEG.

#### Problema (público)

Como é concedido o acesso ao sistema INFOSEG? O acesso ao INFOSEG é solicitado pelo usuário através do formulário no link [1]https://seguranca.sinesp.gov.br/sinesp-cadastros/public/precadastro\_envio\_link.jsf. Após preenchimento, o pedido será analisado e estando em conformidade, será aprovado por um Cadastrador Autorizador. Após autorização, o solicitante receberá um e-mail com uma senha temporária, devendo alterar esta no prazo máximo de 24 horas.

Quem autoriza o acesso ao INFOSEG? O acesso ao sistema é autorizado em duas etapas: a primeira pelo magistrado responsável pela unidade solicitante; a segunda pelo Cadastrador Autorizador. Durante ou após o preenchimento do formulário, o solicitante deverá indicar o nome do magistrado responsável, que receberá temporariamente a propriedade do chamado para que registre a autorização escrita. Após essa autorização, e estando as informações da solicitação em conformidade, o Cadastrador Autorizador efetivará o cadastro.

Atualmente o Gabinete de Segurança Institucional (GSI) será responsável por autorizar e realizar a vinculação do(a) usuário(a) solicitante do acesso bem como pelos demais procedimentos pertinentes ao respectivo sistema." (NR)

[1] https://seguranca.sinesp.gov.br/sinesp-cadastros/public/precadastro\_envio\_link.jsf

### Solução (público)

O servidor interessado em se cadastrar no novo sistema SINESP-INFOSEG deve

[1]https://seguranca.sinesp.gov.br/sinesp-cadastros/public/precadastro\_envio\_link.jsf e seguir os passos abaixo:

1 - Clique no botão Login Único Gov.br:

2 - Digite o CPF e clique em Próxima

3 - Digite a senha e clique em Entrar

4 - Autorize o uso de seus dados pessoais clicando no botão Autorizar

5 - Confirme seu e-mail cadastrado na base de dados do SINESP e clique em Solicitar Pré-Cadastro

6 - Um e-mail com link de verificação será encaminhado para sua caixa de entrada

7 - Clique no link do e-mail para continuar

8 - Preencha o formulário de Pré-Cadastro seguindo as orientações conforme abaixo:

9 - Após concluído o preenchimento solicite a aprovação do cadastro para GSI.

Dúvidas e/ou esclarecimentos, entrar em contato com os gestores/cadastradores no Gabinete de Segurança Institucional através dos ramais:

Coordenador - 2029

Cadastrador - 1885

Cadastrador - 1906

<sup>[1]</sup> https://seguranca.sinesp.gov.br/sinesp-cadastros/public/precadastro envio link.jsf